1 デスクトップやタスクトレイのアイコン、またはスタートメニューからカスペルスキーインターネットセキュリティを開き ます。

|   | タスクマネージャー                                       |   |
|---|-------------------------------------------------|---|
|   | 定義データベースのアップデートを実行する                            |   |
|   | ネット決済保護:Webサイトを開く                               | > |
|   |                                                 | > |
| Ĭ | カスペルスキー インターネット セキュリティ                          |   |
|   |                                                 |   |
|   | 休暖  仮形り ̄ 吋   庁 山 …                             |   |
|   | 味護城肥の一时 [P.L<br>保護者による管理を有効にする                  |   |
| - | □ 床 設 成 肥 の 一 吋 庁 止 …<br>保 護者による管理を有効にする<br>設 定 |   |
|   | 保護者による管理を有効にする<br>設定<br>製品情報                    |   |

| <ul> <li>カスペルスキー インターネット セキュリティ</li> <li>保護</li> <li>推奨</li> </ul> | <b>獲されています</b><br>項目:3件<br>詳細 | ? - X                                |
|--------------------------------------------------------------------|-------------------------------|--------------------------------------|
| 2442                                                               | アップデート                        | <mark>2777772</mark><br>ニ<br>ネット決済保護 |
| フライバシー保護                                                           | 保護者による管理                      |                                      |
| 0 0                                                                | <b>便利ツール</b><br>その他           | の製品 マイカスベルスキー ライセンス:残り31日            |

バージョン情報は、メイン画面左下の「サポート」から確認出来ます。

| 💿 サポート |                                                            |                        | _             |   | × |
|--------|------------------------------------------------------------|------------------------|---------------|---|---|
| 0      | カスペルスキーのテクニカルサポー                                           | ۲                      |               |   | 0 |
|        | 識別ID:                                                      | IA SHE MALET OF        |               |   |   |
|        | オペレーティングシステム: Microsoft Windows<br>定義データペース公開日時: 今日 (9:11) | 10 x64 Build 18362     |               |   |   |
|        | バージョン: 20.0.14.1085 (g)                                    |                        |               |   |   |
| 0      | 本製品はEU(欧州連合)での使用を意図していま                                    | せん。 <u>その他のバージョン</u>   |               |   |   |
| •      | <u>よくあるお問い合わせ</u><br>お客様からよく寄せられるお問い合わせとその回答を              | <b>まとめたサポートページです。</b>  |               |   |   |
| •      | <u>お問い合わせ窓口</u><br>ご相談の内容にあわせた各種お問い合わせ窓口をご                 | 案内しています。               |               |   |   |
| •      | <u>コミュニテイ</u><br>カスペルスキー製品に関する質問を投稿したり、知識                  | ○情報を他のユーザーと共有でき        | る無料のコミュニティです。 |   |   |
| عر     | <u>サポートツール</u><br>お問い合わせ対応のために本製品とオペレーティング                 | <b>バテムに関する技術情報を</b> 収集 | するサポート用のツールです | 0 |   |

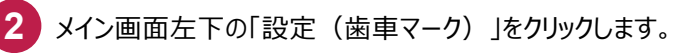

|    | カスペルスキー インターネット セキュリティ<br>休護<br>推奨項 | されています<br>詳細 |        | ? – ×                   |
|----|-------------------------------------|--------------|--------|-------------------------|
|    | <b>レ</b><br>スキャン                    | アップデート       |        |                         |
|    | プライバシー保護                            | 保護者による管理     |        | <b>()</b><br>マイ カスペルスキー |
| 2. | » o                                 | 便利ツール        | その他の製品 | マイ カスペルスキー ライセンス:残り31日  |

# 3

## 「設定」画面の「詳細」をクリックします。

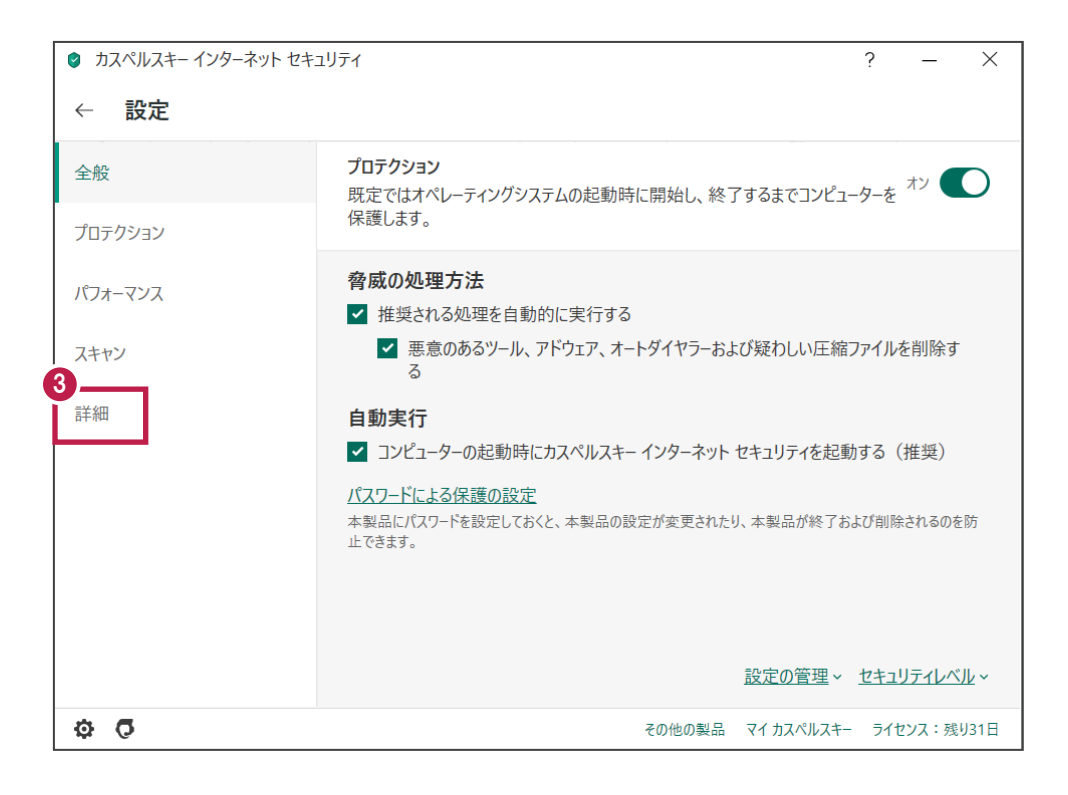

「検知する脅威と除外リスト」をクリックします。

| カスペルスキー インターネット セキ: | ュリティ      |                                      |        |            | ? —    | ×     |
|---------------------|-----------|--------------------------------------|--------|------------|--------|-------|
| ← 設定                |           |                                      |        |            |        |       |
| 全般                  | Ç         | アップデート                               |        |            |        |       |
| プロテクション             |           | アツノノートの設定                            |        |            |        |       |
| パフォーマンス             | <u>نه</u> | <u>データ入力の保護</u><br>個人情報をキーロガーによる読み取り | りから保護  |            |        |       |
| スキャン                | ۲         | <u>検知する脅威と除外リスト</u><br>脅威と除外リストの設定   |        |            |        |       |
| 詳細                  | Ô         | <u>セルフディフェンス</u><br>セルフディフェンスの設定     |        |            |        |       |
|                     | 핲         | <u>ネットワーク</u><br>ネットワーク設定            |        |            |        |       |
|                     | Ļ         | <u>イベント通知</u><br>通知の設定               |        |            |        |       |
|                     | •         | <mark>レポートと隔離</mark><br>レポートと隔離の設定   |        |            |        |       |
| 0<br>0              |           |                                      | その他の製品 | マイ カスペルスキー | ライセンス: | 残り31日 |

5 「脅威と除外リストの設定」画面の「除外リストの管理」をクリックします。

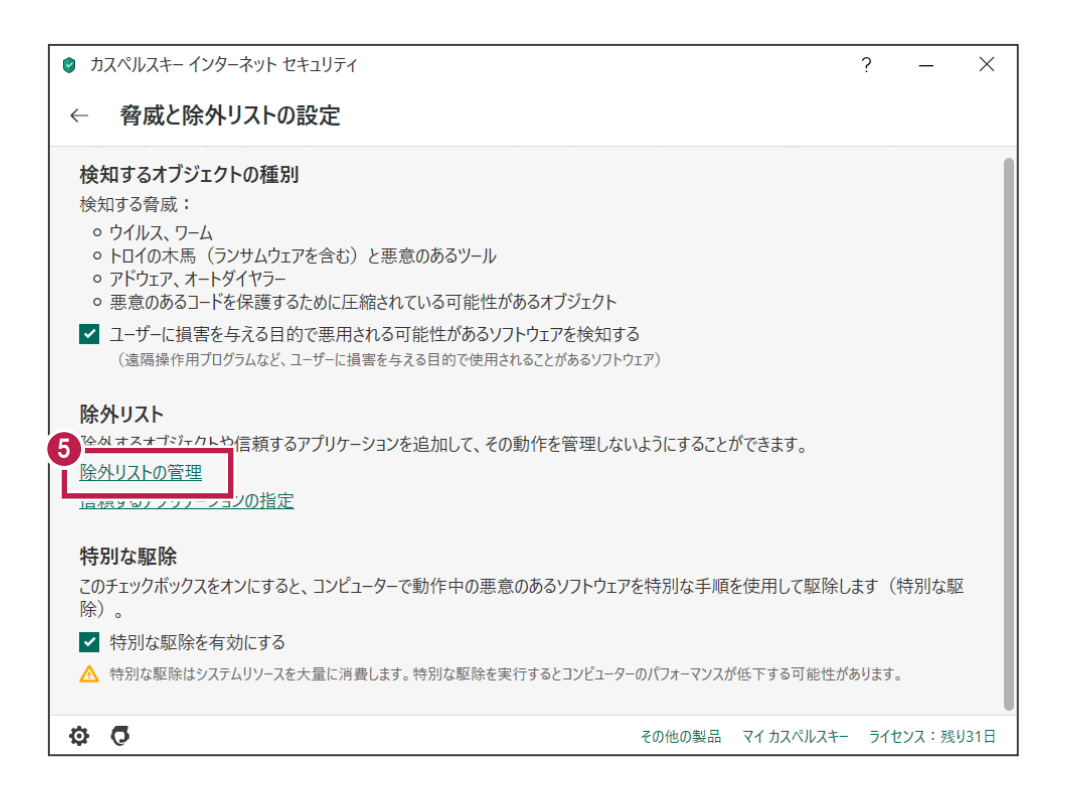

6 「除外リスト」画面の「追加」をクリックします。

| 除外リスト        |        |       | - 🗆 × |
|--------------|--------|-------|-------|
| 除外リスト        |        |       | Q (0) |
| ファイルまたはフォルダー | オブジェクト | 保護機能  | ステータス |
|              |        |       |       |
|              |        |       |       |
|              |        |       |       |
|              |        |       |       |
|              | リストカ   | 「空です。 |       |
|              |        |       |       |
|              |        |       |       |
|              |        |       |       |
|              |        |       |       |
|              |        |       |       |
|              |        |       | 6     |
| 編集           | 削除     |       | 追加    |

7 「除外の追加」画面の「参照」をクリックします。

| 🔋 除外         |                                                                             | -  |     | × |
|--------------|-----------------------------------------------------------------------------|----|-----|---|
| $\leftarrow$ | 除外の追加                                                                       |    |     | 0 |
|              | 次の条件に一致したファイルやフォルダーはスキャンされません。                                              |    |     |   |
|              | ファイルまたはフォルダー: 7                                                             |    |     |   |
|              | ファイルまたはフォルダーの名前または名前マスク                                                     |    |     |   |
|              | オブジェクト:                                                                     |    |     |   |
|              | オプジェクトの名前または名前マスク(例:「EICAR-Test-File」)                                      |    |     |   |
|              |                                                                             |    |     |   |
|              | <ul> <li>✓ メール保護</li> <li>✓ アプリケーションコントロール</li> <li>✓ システムウォッチャー</li> </ul> |    |     |   |
|              | אַראַב :                                                                    |    |     |   |
|              |                                                                             |    |     |   |
|              | スァーダス:<br>● 有効                                                              |    |     |   |
|              | ○ 無効                                                                        |    |     |   |
|              |                                                                             |    |     |   |
|              |                                                                             |    |     |   |
|              | 追加                                                                          | ++ | ンセル |   |

8

8 弊社製品がインストールされているフォルダーパス「C:¥FCAPP」を指定して、「選択」をクリックします。 (Cは弊社製品のインストールドライブです。お客様の環境に合わせて読み替えてください。)

| スキャンしないファイルまたはフォルダーの選択     − |      | ×   |
|------------------------------|------|-----|
| スキャンしないファイルまたはフォルダーの選        | 択    | 0   |
| ▶ 🔲 デスクトップ                   |      |     |
| <ul> <li>ドキュメント</li> </ul>   |      |     |
| <ul> <li>ビデオ</li> </ul>      |      |     |
| ニーカル ディスク (C:)               |      | - 1 |
| 8 FcApp                      |      |     |
| > 📜 Intel                    |      |     |
| PerfLogs                     |      |     |
| > 📜 Program Files            |      |     |
| 🕨 📜 Program Files (x36)      |      |     |
| > 📕 ユーザー                     |      |     |
| > 📙 Windows                  |      |     |
| > 📙 ~FCSetupTemp             |      |     |
| С:\FcApp                     |      |     |
| ×                            |      |     |
| 選択                           | ャンセル | 1   |

9 「保護機能」をすべてONにしている事と、「ステータス」の「有効」を確認して「追加」をクリックします。

| 🔋 除外 | リスト                                                                         |    |     | ×   |
|------|-----------------------------------------------------------------------------|----|-----|-----|
| ←    | 除外の追加                                                                       |    |     | 0   |
|      | 次の条件に一致したファイルやフォルダーはスキャンされません。                                              |    |     |     |
|      | ファイルまたはフォルダー:                                                               |    |     |     |
|      | C:\FcApp\ 参照                                                                |    |     |     |
|      | ファイルまたはフォルダーの名前または名前マスク                                                     |    |     |     |
|      | オブジェクト:                                                                     |    |     |     |
|      |                                                                             |    |     |     |
| 9    | オブジェクトの名前または名前マスク(例:「EICAR-Test-File」)                                      |    |     |     |
|      | 保護機能:<br>✓ ファイル保護 ✓ ウェブ保護 ✓ スキャン                                            |    |     |     |
|      | <ul> <li>✓ メール保護</li> <li>✓ アプリケーションコントロール</li> <li>✓ システムウォッチャー</li> </ul> |    |     |     |
|      | רא <i>ו</i> א:                                                              |    |     |     |
|      |                                                                             |    |     |     |
|      | 7=-47.                                                                      |    |     |     |
|      | <ul> <li>● 有効</li> </ul>                                                    |    |     |     |
|      |                                                                             |    |     |     |
|      |                                                                             |    |     |     |
|      |                                                                             |    |     |     |
|      |                                                                             |    |     | 100 |
|      | 追加                                                                          | キヤ | ンセル |     |
|      |                                                                             |    |     |     |

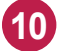

10 以下のフォルダーが存在する場合は、同様な手順で、それぞれリストに追加してください。

- ※存在しない場合は追加不要です。
- ・32 ビットOS の場合「C:¥Program Files ¥Common Files¥Fukui Computer Shared」
- ・64 ビットOS の場合「C:¥Program Files (x86)¥Common Files¥Fukui Computer Shared」

| 除外リスト                                                      |        |      |      |    |   |
|------------------------------------------------------------|--------|------|------|----|---|
| 除外リスト                                                      |        |      |      | ۹  | ( |
| ファイルまたはフォルダー                                               | オブジェクト | 保護機能 | ステータ | גי |   |
| C:\FcApp\                                                  |        | すべて  | 有効   |    |   |
| C:\Program Files (x86)\Common Files\Fukui Computer Shared\ |        | すべて  | 有効   |    |   |
|                                                            |        |      |      |    |   |
|                                                            |        |      |      |    |   |
|                                                            |        |      |      |    |   |
|                                                            |        |      |      |    |   |
|                                                            |        |      |      |    |   |
|                                                            |        |      |      |    |   |
|                                                            |        |      |      |    |   |
|                                                            |        |      |      |    |   |
|                                                            |        |      |      |    |   |
|                                                            |        |      |      |    |   |
|                                                            |        |      |      |    |   |
|                                                            |        |      |      |    |   |
|                                                            |        |      |      |    |   |
|                                                            |        |      |      |    |   |
|                                                            |        |      |      |    |   |
| 編集 削除                                                      |        |      | ie   | hα |   |

除外設定を追加してもうまくいかない場合、物件データやマスタデータ等を共有している場合には以下の設定も お願いいたします。

「脅威と除外リストの設定」画面の「信頼するアプリケーションの指定」をクリックします。

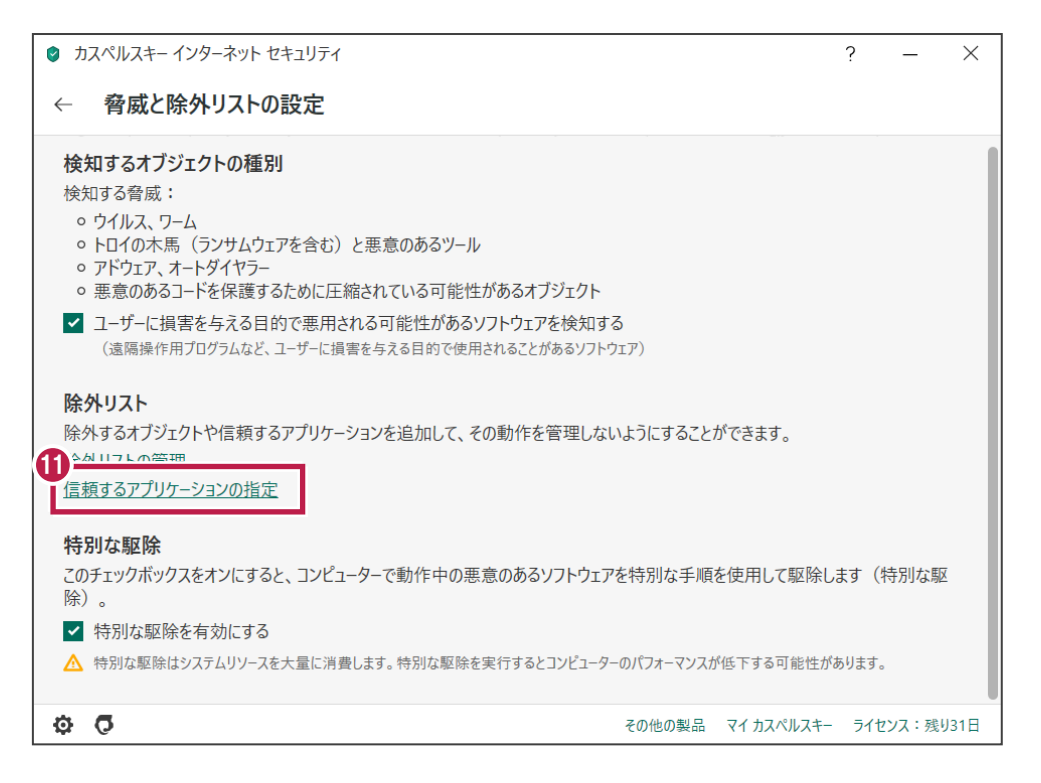

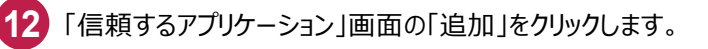

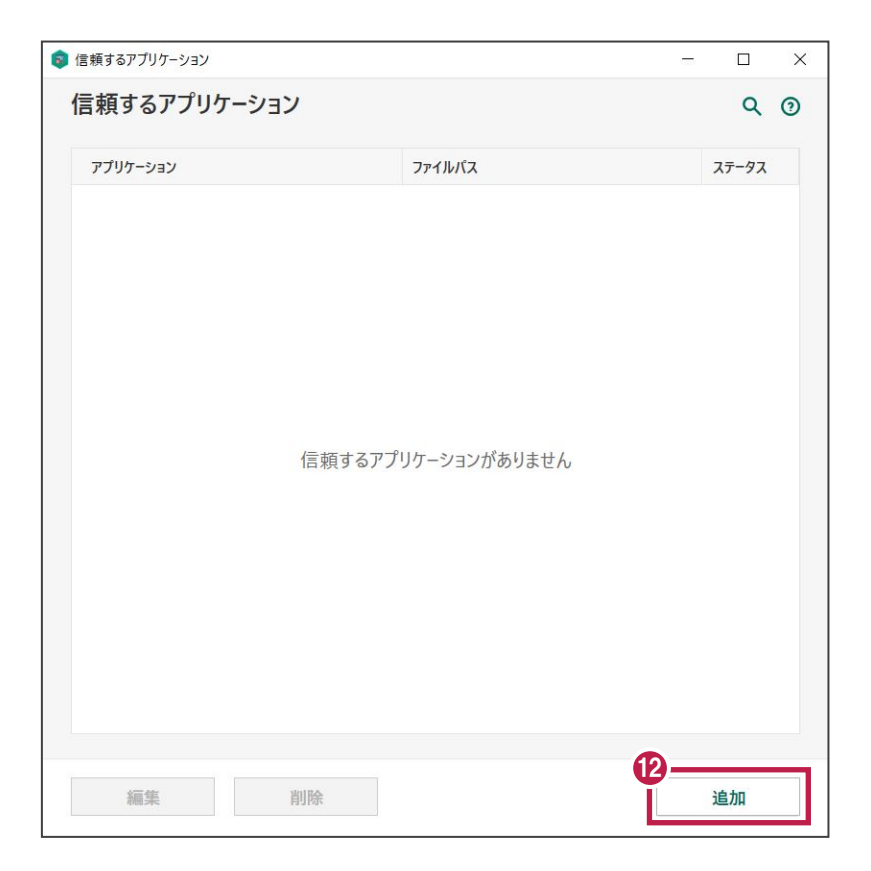

13 「アプリケーションの選択」画面で「アプリケーション一覧」または「参照…」から、例えば「ARCHITREND ZERO」 を選択して「次へ」をクリックします。

「参照」の場合は「C:FcApp¥ATZERO¥Program64¥ATZ.exe」を選択して「開く」をクリックします。 (Cは弊社製品のインストールドライブです。お客様の環境に合わせて読み替えてください。)

| 🟮 信頼するアプリケーション                              |                 | - 🗆 X                                |
|---------------------------------------------|-----------------|--------------------------------------|
| ← アプリケーションの選択                               |                 | Q (0)                                |
| アプリケーション                                    | 開発元             | ファイル名                                |
| ▶ 福井コンピュータアーキテクト株式会社                        |                 |                                      |
| ▶ 福井コンピュータ株式会社                              |                 |                                      |
| ✓ 福井コンピュータホールディングス株式会社                      |                 |                                      |
| 🧐 ネット認証ライセンス センター                           | 福井コンピュータホールディ   | C:\FcApp\FCNCLCenter\FCNCLCenter.exe |
| FUKUI COMPUTER HOLDINGS, Inc                |                 |                                      |
| <ul> <li>Reary Schware LLC</li> </ul>       |                 |                                      |
| 13 キョンピュータアーキテクト株式会社                        |                 |                                      |
| C ARCHITREND ZERO                           | 福井コンピュータアーキテク   | C:\FcApp\ATZERO\Program64\ATZ.exe    |
| C ARCHITREND ZERO 告知                        | 福井コンピュータアーキテク   | C:\FcApp\ATZERO\Program64\FcATAnno   |
| <ul> <li>Macrosition Corporation</li> </ul> | $\mathbf{A}$    |                                      |
| > Antennational                             |                 |                                      |
| <ul> <li>Accesso Sufficient Inc.</li> </ul> |                 |                                      |
| <ul> <li>Microsoft Corp.</li> </ul>         |                 |                                      |
| 👪 Data Defragmenter Musika                  | Microsoft Corp. | COllimitated System 32 (Selfrag.and  |
|                                             |                 | 1                                    |
|                                             |                 |                                      |
|                                             |                 |                                      |

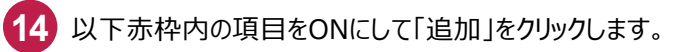

| 💿 信頼するアプリケーション                                                                                                    |    |     | × |
|----------------------------------------------------------------------------------------------------|----|-----|---|
| ← 信頼するアプリケーション                                                                                                    |    |     | 0 |
| ARCHITREND ZERO<br>C:\FcApp\ATZERO\Program64\ATZ.exe                                                                                                    |    |     |   |
| <ul> <li>ファイルを開く前にスキャンしない</li> <li>アプリケーションの動作を監視しない</li> <li>親プロセス(親アプリケーション)の制限を継承しない</li> <li>子アプリケーションの動作を監視しない</li> <li>例外を再帰的に適用</li> <li>カスペルスキーインターネット セキュリティのインターフェイスの操作を許可する</li> </ul> |    |     |   |
| <ul> <li>         ・・・・・・・・・・・・・・・・・・・・・・・・・・・・・</li></ul>                                                                                                    | •  |     |   |
| <i>ステーダス:</i><br>● 有効<br>○ 無効                                                                                                    |    |     |   |
| 追加                                                                                                    | ++ | ンセル |   |

## ■ARCHITREND ZERO64ビット版の場合

[C:FcApp¥ATZERO¥Program64¥ATZ.exe]

| manufille a second |                                   |   |       |
|--------------------|-----------------------------------|---|-------|
| アフリケーション           | ファイルパス                            |   | ステータス |
| C ARCHITREND ZERO  | C:\FcApp\ATZERO\Program64\ATZ.exe | 9 | 有効    |
|                    |                                   |   |       |
|                    |                                   |   |       |
|                    |                                   |   |       |
|                    |                                   |   |       |
|                    |                                   |   |       |
|                    |                                   |   |       |
|                    |                                   |   |       |
|                    |                                   |   |       |
|                    |                                   |   |       |
|                    |                                   |   |       |
|                    |                                   |   |       |
|                    |                                   |   |       |
|                    |                                   |   |       |
|                    |                                   |   |       |
|                    |                                   |   |       |
|                    |                                   |   |       |

### ■ARCHITREND ZERO32ビット版の場合

[C:FcApp¥ATZERO¥Program¥ATZ.exe]

| 🟮 信頼するアプリケーション    | -                               | - 🗆   | × |
|-------------------|---------------------------------|-------|---|
| 信頼するアプリケーション      |                                 | Q     | 0 |
| アプリケーション          | ファイルバス                          | ステータス |   |
| C ARCHITREND ZERO | C:\FcApp\ATZERO\Program\ATZ.exe | 有効    |   |
|                   |                                 |       | - |
|                   |                                 |       |   |
|                   |                                 |       |   |
|                   |                                 |       |   |
|                   |                                 |       |   |
|                   |                                 |       |   |
|                   |                                 |       |   |
|                   |                                 |       |   |
|                   |                                 |       |   |
|                   |                                 |       |   |
|                   |                                 |       |   |
|                   |                                 |       |   |
|                   |                                 |       |   |
| 編集 削除             |                                 | 追加    |   |

### ■GLOOBE64ビット版の場合

[C:¥FcApp¥GLOOBE¥Program64¥FukuiComputer.GloobePackage.Gloobe.exe]

### ■GLOOBE32ビット版の場合

[C:¥FcApp¥GLOOBE¥Program¥FukuiComputer.GloobePackage.Gloobe.exe]

#### ■EX-TREND武蔵の場合

「C:¥FcApp¥EX-TREND 武蔵¥Program」フォルダー以下のEXEファイル

#### ■TREND-ONEの場合

「C:¥FcApp¥TREND-ONE¥Program」フォルダー以下のEXEファイル

#### ■BTXAの場合

「C:¥FcApp¥BTXA¥Program」フォルダー以下のEXEファイル

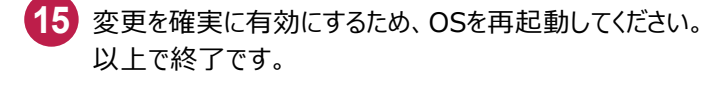